# 6. Fingerprint Reader

# 6.1 Mounting the Fingerprint Reader

Select the location where you will be mounting the Fingerprint Reader.

- Attach the Touchpad Reader baseplate to the wall.
- Use 4 screws and screw anchors, or double sided adhesive strip (drawing #16).

# 6.2 Battery Replacement

- 1. Release the lid screw and open the lid.
- Insert batteries (2xAA) according to the "+" "-" signs (drawing #17).
  Green LED will illuminate for 2 seconds.
- 3. Close the lid and tighten the screw.
- 4. Touch [#] for 5 seconds.

The reader will self calibrate, which will be followed by a series of beeps and blinking LEDs.

# 6.3 Adjust Date & Time

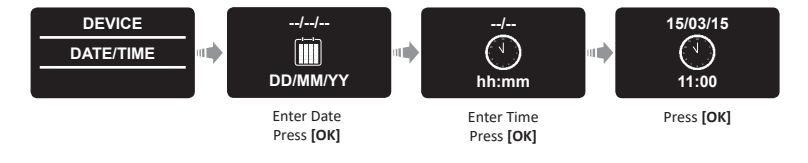

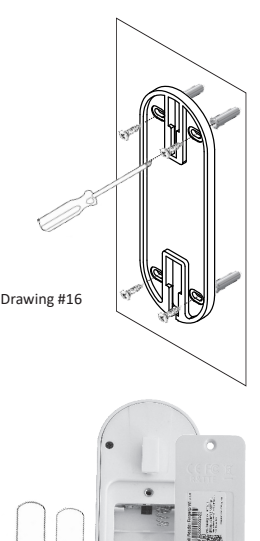

Drawing #17

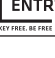

# 6.4 Pairing Fingerprint Reader

IUL-T-LOCK°

This procedure is done via the ENTR<sup>®</sup> lock. See also: Pairing Touchpad Reader.

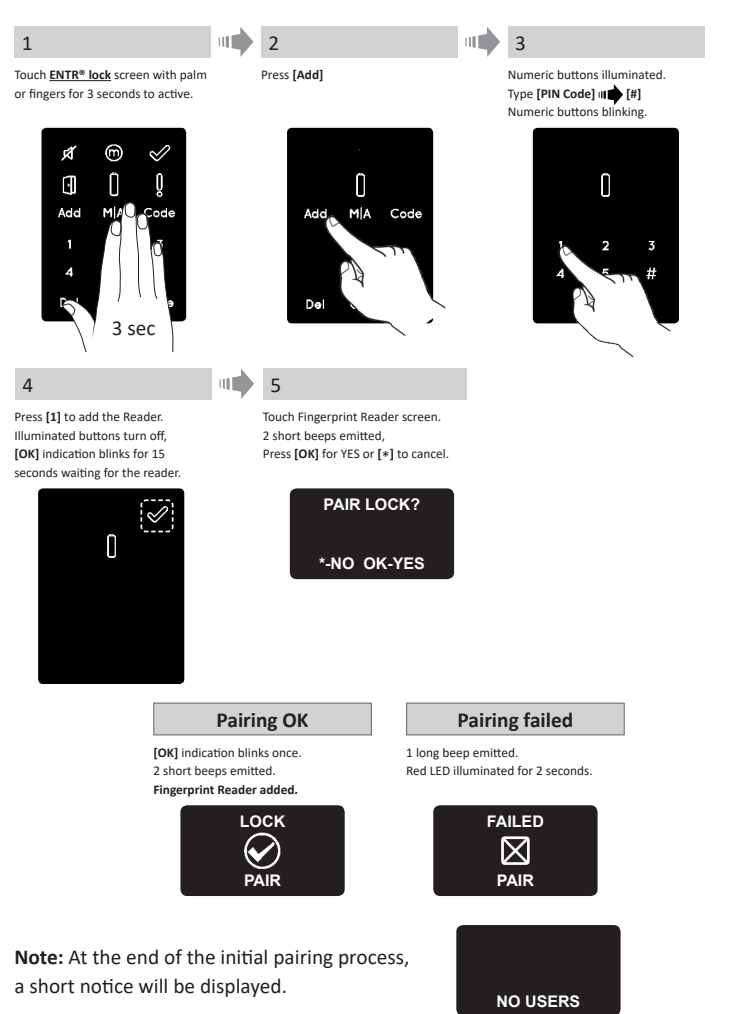

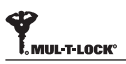

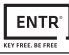

### 6.4.1 Add Master User

Setting a Master User requires both fingerprint and PIN code. It is possible to have up to two Master Users.

Note: At any stage you can press and hold the [\*] key to move to standby mode.

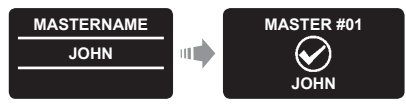

Type in [Master name] I [OK]

#### 6.4.2 Set Finger

The fingerprint sensor may encounter difficulties when reading fingerprints of a child under 10 years old.

Green LED blinking.

SWIPE

**1ST FINGER** 

SUCCESS

Place finger on scanner, wait for beep, then swipe finger down several times over fingerprint scanner until two confirmation beeps emitted.

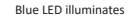

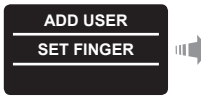

Press [OK]

Green I FD blinking.

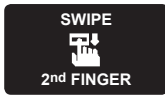

Place finger on scanner, wait for beep, then swipe finger down several times over fingerprint scanner until two confirmation beeps emitted.

# 6.4.3 Set PIN Code

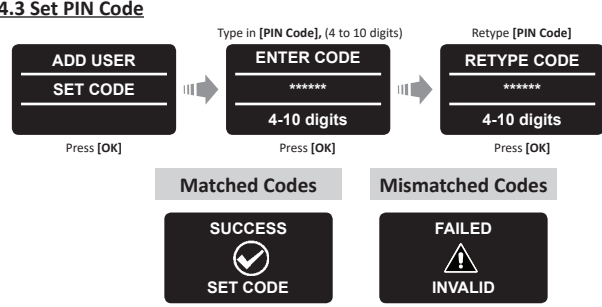

SUCCESS **1ST FINGER** 

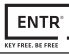

- Fix the reader on the baseplate.
- Tighten fixing screw (drawing #18).

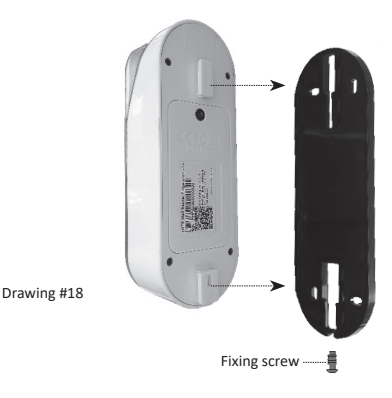

# 6.5 Unlock the Door

#### OPTION 1:

Place finger on fingerprint scanner. Short beep emitted & white LED illuminates. Swipe finger over fingerprint scanner. Fingerprint authorized: Blue LED blinks and unlock command is sent. Fingerprint not authorized: Red LED illuminates. The device goes to standby.

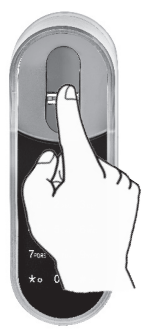

#### OPTION 2:

Touch the Fingerprint Touchpad. Screen prompts for user code. Enter your code **■** [OK]

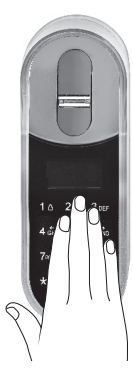

| US | SER  | CODE  |  |
|----|------|-------|--|
|    |      |       |  |
| 23 | 3:49 | 03/01 |  |

**Note:** In the event, the unlocking attempt fails, 1 long beep emitted. Red LED illuminated for 2 seconds.

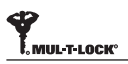

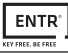

# 6.6 Lock the Door

Touch the Fingerprint Touchpad. Press [1] • [#]

# 6.7 Low-battery Indication

Warning signal blinks

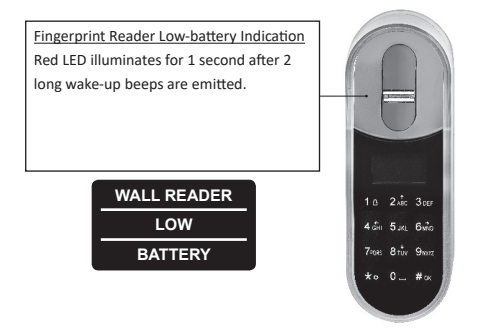

#### 6.8 Setting Menu

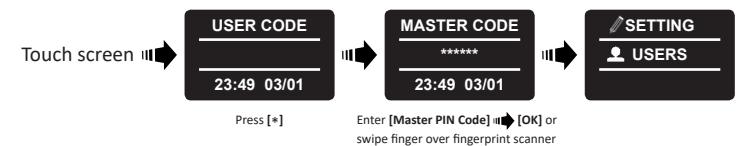

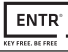

# 6.9 Add User

# The unit support up to 20 users. For each user, two different fingerprints and one PIN code. Use different user name for each user.

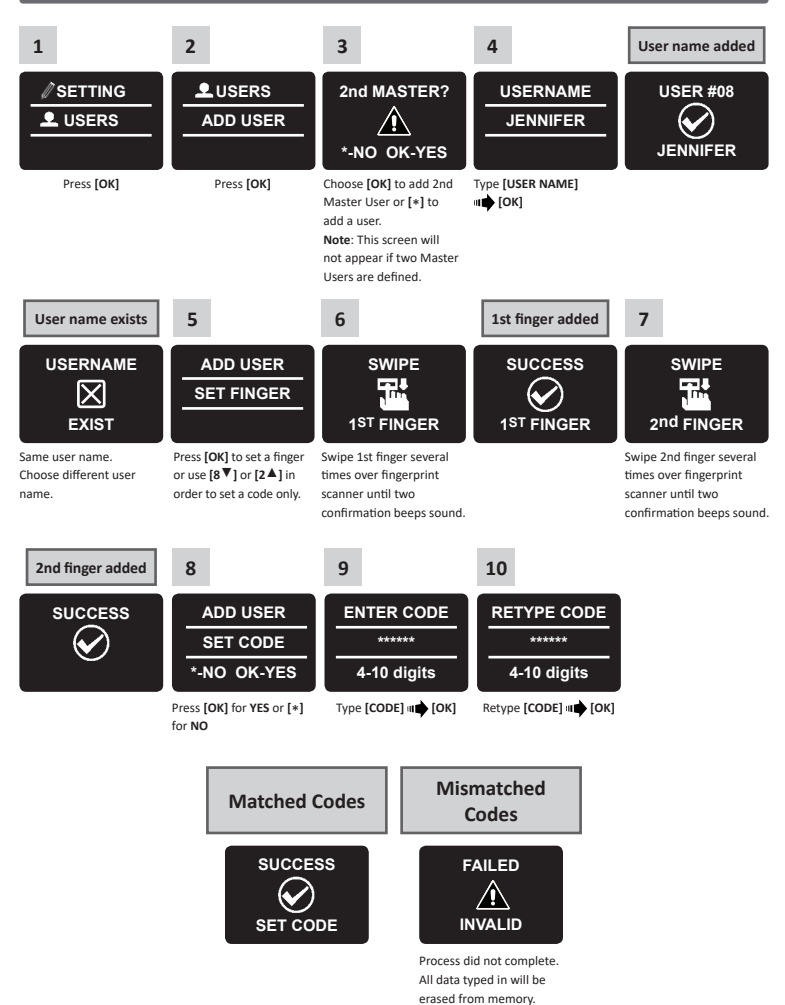

## 6.10 Delete User

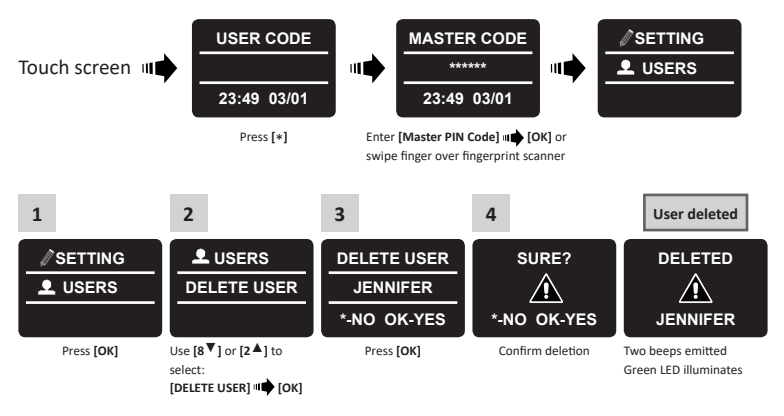

Note: The first Master User can't be deleted without doing a factory reset.

# 6.11 Enable/Disable User

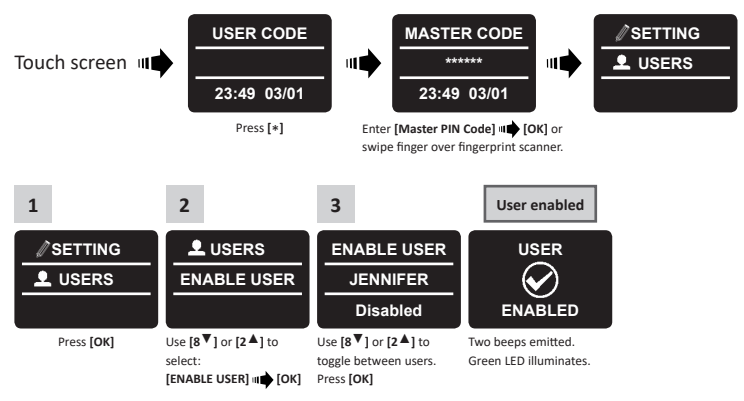

Note: Repeat this procedure to disable a user.

## 6.12 Delete All Users

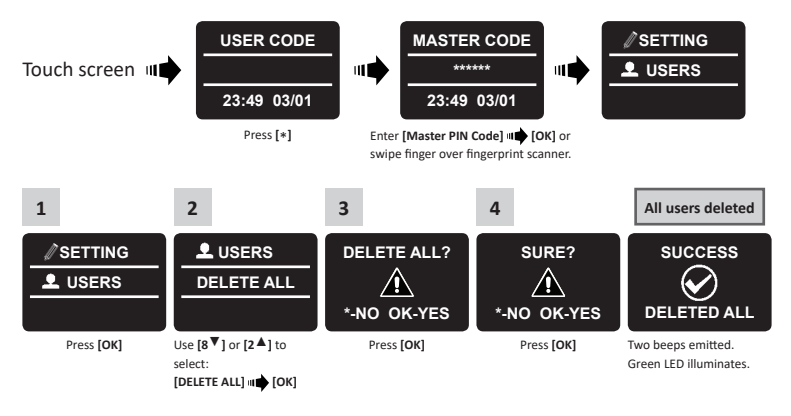

# 6.13 Add Time Schedule

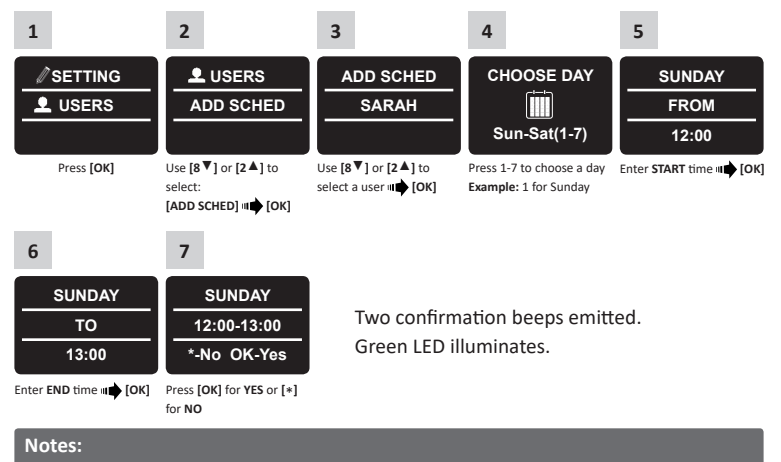

- 1. Define up to 7 different time schedules for the same user.
- 2. Press [\*] to go back on every menu.
- 3. Press [\*] for 3 seconds to exit setting menu.

# 6.14 Edit Time Schedule

| 1                                                                                                 | 2                                                                                             | 3                                                                                           | 4                                                                                                    | 5                                                        |
|---------------------------------------------------------------------------------------------------|-----------------------------------------------------------------------------------------------|---------------------------------------------------------------------------------------------|----------------------------------------------------------------------------------------------------|----------------------------------------------------------|
| SETTING                                                                                           | L USERS                                                                                       | EDIT SCHED                                                                                  | SUNDAY                                                                                                    | FRIDAY                                                   |
| L USERS                                                                                           | EDIT SCHED                                                                                    | SARAH                                                                                       | 12:00-13:00                                                                                                    | 12:00-13:00                                              |
|                                                                                                   |                                                                                               |                                                                                             | *-Back OK-Yes                                                                                                    | ▼ DAY ▲                                                  |
| Press <b>[OK]</b>                                                                                 | Use [8♥] or [2▲] to<br>select:<br>[EDIT SCHED] <b>u</b> (OK)                                  | Use [8♥] or [2▲] to<br>toggle between users<br>■ ↓ [OK]                                     | Use [8♥] or [2▲] to<br>choose the desired<br>schedule to be edited.<br>Pressing on [4◀] for 3<br>seconds shall delete the<br>specific schedule. | Use [8♥] or [2▲] to<br>change schedule day<br>III ↓ [OK] |
| 6                                                                                                 | 7                                                                                             | 8                                                                                           | 9                                                                                                    | 10                                                       |
| FRIDAY                                                                                            | FRIDAY                                                                                        | FRIDAY                                                                                      | FRIDAY                                                                                                    | FRIDAY                                                   |
| 11:00-13:00                                                                                       | 12:15-13:00                                                                                   | 12:15-17:00                                                                                 | 12:15-17:45                                                                                                    | 12:15-17:45                                              |
| :mm <sup>-</sup> HH:MM                                                                            | HH: <sup>-</sup> HH:mm                                                                        | HH:mm <sup>-</sup> :mm                                                                      | HH:mm <sup>-</sup> HH:                                                                                                    | *-NO OK-Yes                                              |
| Use [8 ▼] or [2 ▲] to<br>change the START hour<br>setting. Use [6 ►] to<br>move to START minutes. | Use [8♥] or [2▲] to<br>change START minutes<br>setting. Use [6 ►] to<br>move to the END hour. | Use [8▼] or [2▲] to<br>change END hour setting.<br>Use [6 ►] to move to the<br>END minutes. | Use [8 ♥] or [2 ▲] to<br>change END minutes<br>setting.                                                                                         | Press [OK] for YES or [*] for NO.                        |

# 6.15 Volume Control

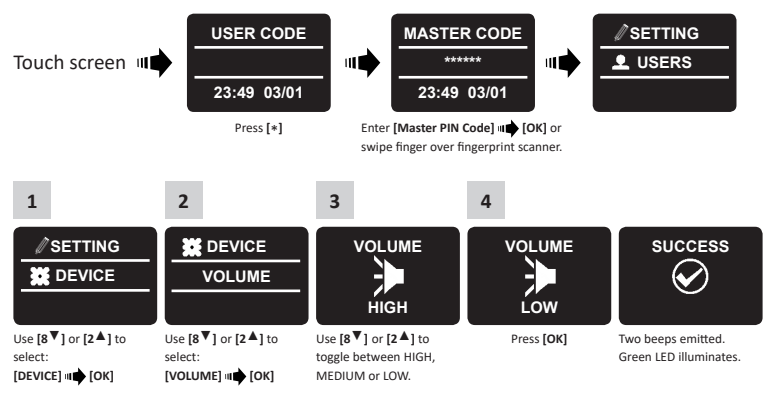

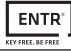

# 6.16 Double Security

After activating the double security option use both methods - swiping a fingerprint and inserting a PIN code to unlock the door. Note: User set up with only one of the settings (fingerprint or PIN code) will not

be able to unlock the door.

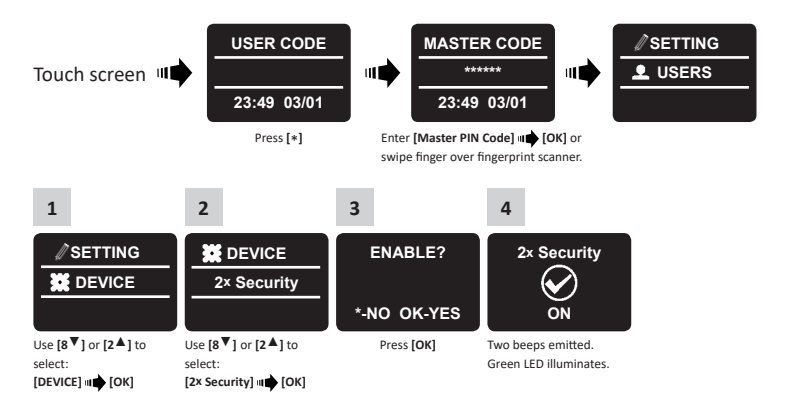

# 6.17 Factory Reset

Warning: A factory reset action will delete all information stored in the memory, including users and paired locks.

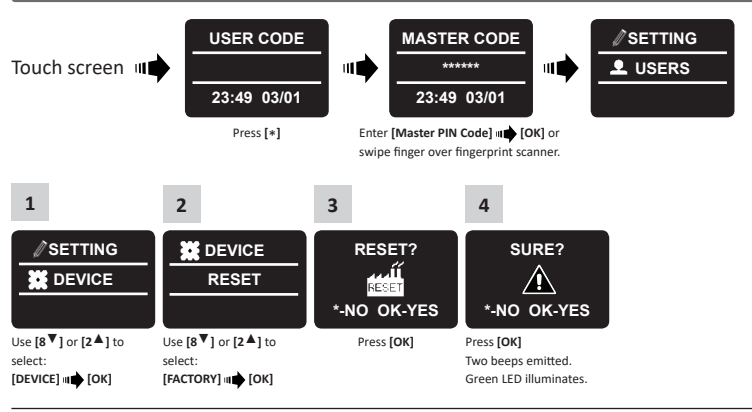